## Brugervejledning til upload af billeder til upload galleri

Navngiv billeder til upload uden æ, ø, å og mellemrum. Hvis du bruger emnet i navnet, så husk også dit eget navn - eks.: forfald\_Anette\_01.jpg osv. Det er af hensyn til hvordan de vises/sorteres på hjemmesiden.

Log In finder du som det første punkt i menuen til højre på hjemmesiden.

| Forside                    | Nyheder | Aktiviteter | Aftens billede | Billedgallerier | Teori og teknik | Bestyrelsen | Medlem       | Download      |
|----------------------------|---------|-------------|----------------|-----------------|-----------------|-------------|--------------|---------------|
| <sup>orside</sup><br>Velko | mmen    |             |                |                 |                 |             | Log          | in her:       |
| P                          |         |             | Lær            | foto for        | sjov af ai      | ndre og     | • Log<br>Nye | ind<br>indlæg |

Brug brugernavn: Upload og den oplyste adgangskode/pw.

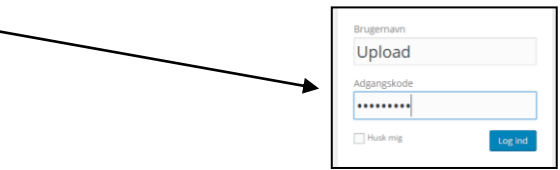

Når du er logget på får du dette skærmbillede.

|                                                             | 🔞 👩 Foto for sjov            | ₱ ○ + Nyt                                                               |
|-------------------------------------------------------------|------------------------------|-------------------------------------------------------------------------|
| Klik på den lille sorte trekant til højre for "Create a new | C Kontrolpanel               | Add Gallery / Images                                                    |
| gallery".                                                   | Ø jetpack                    | Upload Images                                                           |
| Vælg Unload galleri                                         | <i>y</i> <sup>≵</sup> Indiag |                                                                         |
|                                                             | 91 Medier                    | Gallery Creme a new galary   Add Files Start Upload  Creme a new galary |
|                                                             | V Kommentarer                | Filmann Ennerfola 2016 Forfald<br>Ennerfola Svendburg ag Driege         |
| Det bruges til upload af <b>alle emnefotos</b> fremover.    | 👗 Brugere                    |                                                                         |
|                                                             | <i>₽</i> Værktøjer           |                                                                         |
|                                                             | Gallery                      | De                                                                      |
|                                                             | Add Gallery / Images         |                                                                         |
|                                                             | Manage Galleries             |                                                                         |
|                                                             | Manage Albums                |                                                                         |

| To the 9 " A shall City a" | Kontrolpanel                                                      | Add Gallery / Images         |                        |
|----------------------------|-------------------------------------------------------------------|------------------------------|------------------------|
| Tast pa Add files          | <ul> <li>✓ Jepack</li> <li>✓ Indiæg</li> <li>♀₁ Medier</li> </ul> | Upload Images Gallery Upload | Add Files Start Upload |
|                            | 🗭 Kommentarer                                                     | Filnavn                      |                        |

## Når du vælger "Add files" åbnes stifinder på din pc.

| Foto for sjov 🔍 0  | Digital Photography     Intro til     + Nyt | seogebra (t 🔛 Master         | ing the Expos 🔛    | How to Watermark . | . [] Login - Umbr | aco - p.,, 🖸 Aldrig | Mere Auto 🌘 | The 'Muscle Of The | 🗋 36 Pictures             | To See           |                |                |    |
|--------------------|---------------------------------------------|------------------------------|--------------------|--------------------|-------------------|---------------------|-------------|--------------------|---------------------------|------------------|----------------|----------------|----|
| ntrolpanel         | Add Gallery / Images                        |                              |                    |                    |                   |                     |             |                    |                           |                  |                |                |    |
| pack               | , 0                                         |                              |                    |                    |                   |                     |             |                    |                           |                  |                |                |    |
| dlæg               | Upload Images                               |                              |                    |                    |                   |                     |             |                    |                           |                  |                |                |    |
| edier              | Gallery _Upload                             | Add Files Sta                | rt Upload          |                    |                   |                     |             |                    |                           |                  |                |                |    |
| mmentarer          | Filnavn                                     |                              |                    |                    |                   |                     |             |                    |                           |                  |                |                |    |
| linara             |                                             |                              |                    |                    |                   | 1.000               |             |                    |                           |                  |                |                |    |
| ugere              | e                                           |                              |                    |                    |                   | Abn                 |             |                    |                           |                  |                |                |    |
| erktøjer           | 🐑 🄄 🔹 🕇 🎍 🕨 Denne pc                        | Elements (F:) > D-drev       | + Billeder + Voto- | -for-sjav ⊧ ungdom | shuset 010507     |                     |             |                    |                           | ~ (              | Søg i ungdor   | nshuset 010507 | ,p |
| illery <           | Organiser 👻 Ny mappe                        |                              |                    |                    |                   |                     |             |                    |                           |                  |                | H • 🔟          | 8  |
| allery / Images    | a OneDrive                                  |                              |                    |                    |                   | SUB-A               | The N       |                    | -                         |                  | CAN DE         | A STAN         |    |
| e Galleries        |                                             |                              | The state          | 1976               | 100               | 1                   |             | - California       | 1 and                     |                  | - Are          |                |    |
| e Albums<br>e Tags | Anette Henner                               | P5010049                     | P5010050           | P5010051           | P5010052          | P5010053            | P5010054    | P\$010055          | P5010056                  | fodald Apatte 01 | P5010057       | P5010058       | l  |
|                    | 🕵 Denne pc                                  | 12010012                     | 1 2010020          | 1 2010031          | 1 30 10032        |                     |             |                    |                           |                  |                | 1 30 10030     |    |
| namer menu         | Billeder                                    | a share                      | ANT                |                    |                   | - mail              | 13/1        | 17/1               |                           |                  |                | THEFT          |    |
|                    | Musik                                       | LANDER                       | SUMPRIME ST        |                    |                   |                     |             | 1 A                | 1                         | · MAR            |                | RA             |    |
|                    | 🐌 Overførsler                               | P5010059                     | P5010060           | P5010061           | P5010061a         | P5010062            | P5010063    | P5010064           | P5010065                  | P5010066         | P5010067       | P5010068       | ۰. |
|                    | Skrivebord<br>P Technicolor TG799vn v2      | 100 13                       | 168                |                    |                   |                     | 4           | the way is         |                           |                  |                |                |    |
|                    | 📓 Videoer                                   | 1 1                          |                    |                    | The .             | THE R               | 0           | 10                 | The local division of the |                  |                |                |    |
|                    | Windows8_OS (C:)                            | 1                            | 1                  |                    |                   |                     |             |                    |                           |                  |                |                |    |
|                    | HDDRIVE2GO (G:)                             | <ul> <li>P5010069</li> </ul> | P5010070           | P5010071           | P5010072          | P5010073            | P5010074    | P\$010075          | P5010076                  |                  |                |                |    |
|                    | Filmavn: forfa                              | ld_Anette_01                 |                    |                    |                   |                     |             |                    |                           |                  | ✓ Tilpassede f | iler           |    |
|                    |                                             |                              |                    |                    |                   |                     |             |                    |                           |                  | Åhe            | Annulla        | -  |

Vælg mappen hvor du har dine billeder liggende. Udvælg de billeder du vit have uploaded. Hvis du vil have flere billeder uploaded, så hold Ctrl knappen nede, mens du klikker på de billeder du vil have uploaded. Tast Åbn.

Nu kan du se dine billeder der er klar til upload:

| Add Gallery / Images ()                            |                                                                                                    |                |            | - · |
|----------------------------------------------------|----------------------------------------------------------------------------------------------------|----------------|------------|-----|
| ← → C 🗋 foto-f                                     | or-sjov.dk/wp-admin/admin.php?page=ngg_addgallery                                                                                                    |                |            | ☆ = |
| 🔢 Apps 🔚 fokus med ka                              | mera 🔯 Digital Photography 💶 Intro ti i Geogebra (t 🔝 Mastering ty Expos 🔯 How to Watermark 🌓 Login - Umbraco - p 🏟 Aldrig Mere Auto 🌘 The "Muscle Of The 🕛 36 Pictures To See |                |            |     |
| 🚯 🖀 Foto for sjov                                  | ₽ 0 + Nyt                                                                                                    | 🔲 Hejsa, Uploa | d Billeder | 🔲 Q |
| <ul><li>8 Kontrolpanel</li><li>9 Jetpack</li></ul> | Add Gallery / Images                                                                                                    |                |            |     |
| 🖈 Indlæg<br>🗣 Medier                               | Gallery _uplead Add Files Start Uplead                                                                                                    |                |            |     |
| 🗭 Kommentarer                                      | Filavn                                                                                                    | Størrelse      | Status     |     |
| 💄 Brugere<br>🎤 Værktøjer                           | forfald_Anette_01.jpg                                                                                                    | 2.2 mb         | 0%         | •   |
| Gallery                                            |                                                                                                    |                |            |     |
| Manage Galleries                                   |                                                                                                    |                |            |     |
| Manage Albums                                      |                                                                                                    | 2.2 mb         | 0%         |     |

Den røde cirkel med minus ude til højre, betyder blot at de ikke er uploadet endnu. Tast på Start Upload. Efterhånden som dine billeder uploades, så får billederne en grøn cirkel med et

Når alle er uploadet vises denne besked:

Og billederne forsvinder fra oversigten.

|                             | 🗋 Add Gallery / Images 🖓     | ot ×                        |                         |                       |                           |                        |                | ×  |
|-----------------------------|------------------------------|-----------------------------|-------------------------|-----------------------|---------------------------|------------------------|----------------|----|
| Test nu nº Managa Callerias | ← → C 🗋 foto-f               | or-sjov.dk/wp-admin/adm     | nin.php?page=ngg_a      | addgallery            |                           |                        | 5              | ≡  |
| Tast nu pa Manage Galleries | 👯 Apps 🔚 fokus med ka        | mera 🔣 Digital Photography  | 🕒 Intro til Geogebra (t | 🐻 Mastering the Expos | 🐻 How to Watermark        | 🗋 Login - Uml          | braco - p      | »  |
| $\mathbf{A}$                | 🔞 者 Foto for sjov            | 🛡 0 🕂 Nyt                   |                         |                       |                           | 📮 Hejsa, Upl           | oad Billeder 🔝 | Q, |
|                             | Kontrolpanel                 | Add Gallery / Ir            | mages                   |                       | Upload cor<br>1 image was | nplete<br>uploaded suc | ccessfully.    |    |
| $\sim$                      | 🖌 Indiæg                     | Upload Images               |                         |                       | <u>Manage gan</u>         | <u>31 Y</u>            | · ·            |    |
| $\mathbf{X}$                | 9; Medier                    | Gallery Create a new galler | ry 🔻                    |                       | Add Files Start U         | pload                  |                |    |
| $\mathbf{h}$                | 🗭 Kommentarer                | Filnavn                     |                         |                       |                           | Størrelse              | Status         |    |
|                             | 🚢 Brugere<br>🎤 Værktøjer     |                             | Dengimung               | and 710 files have a  | n aliak Add Tilan         |                        | Â              |    |
|                             | Gallery Add Gallery / Images |                             | Drag image              | and ZIP mes here o    | a chek <b>Add Flies</b>   |                        |                |    |
|                             | Manage Albums                |                             |                         |                       |                           | 0 Ь                    | 0%             |    |
|                             | Manage Tags                  |                             |                         |                       |                           |                        |                |    |

## Vælg det galleri du vil oploade til:

| 🕒 Manage Galleries - Foto                        | tê ×                                                                         |                           | ▲ _ □ ×              |
|--------------------------------------------------|------------------------------------------------------------------------------|---------------------------|----------------------|
| ← → C 🗋 foto-f                                   | or-tjov.dk/wp-admin/admin.php?page=nggallery-manage-galleryℴ                 | by=titleℴ=desc            | ☆ 〓                  |
| 🔛 Apps 🔚 fokus med kar                           | mera 🔠 Digital Photography 💿 Intro til Geogebra (t 🧟 Mastering the Expos 🛃 H | ow to Watermark 🕒 Login - | - Umbraco - p »      |
| 🔞 省 Foto for sjov                                | ■ 0 + Nyt                                                                    | 📮 🛛 Hejsa, Up             | oload Billeder 📃 🛛 🕯 |
| 🚳 Kontrolpanel                                   | Manage Galleries                                                             | Skæ                       | ermindstillinger     |
| 🕑 Jetpack                                        |                                                                              |                           | Search Images        |
| 🖈 Indlæg                                         | Bulk actions   Apply Add new gallery                                         | 85 items 🔍 <              | 1 af 4 > »           |
| 9 Medier                                         | Gallery Description                                                          | Author                    | Page Images          |
| 🗭 Kommentarer                                    | 132 _Upload                                                                  | Upload Billeder           | 0 2                  |
| 👗 Brugere                                        | 45 Tom                                                                       | Tom Hansen                | 0 0                  |
| 🗲 Værktøjer                                      | 16 Selvprotræt                                                               | admin                     | 0 11                 |
| Gallery                                          | 60 Selma Lille Lyngby - Selma                                                | Selma Mouritsen           | 814 30               |
| Add Gallery / Images                             | 17 Rottefælden                                                               | admin                     | 0 23                 |
| Manage Galleries<br>Manage Albums<br>Manage Tags | 91 Præsenter dig<br>selv - 1 foto                                            |                           | 0 10                 |

 Vær opmærksom på at der er flere sider og du kan sortere rækkefølgen ved at taste på en af overskrifterne.

Du kan sortere på ID og vælge nr 132, eller sortere på Gallery og vælge \_Upload. Her skal alle emnefotos ligge fremover. De vil så når foto aftenen er slut blive flyttet til en ny mappe med emne navn, så upload mappen er tom til næste gang.

|                                                            | 🚯 者 Foto for sjov                                 | 🛡 0 🕂 Nyt        |                                                   |                            | 💻 Hejsa, Upload       | l Billeder 📃 🍳 🔒 |
|------------------------------------------------------------|---------------------------------------------------|------------------|---------------------------------------------------|----------------------------|-----------------------|------------------|
|                                                            | <ul> <li>Kontrolpanel</li> <li>Jetpack</li> </ul> | Gallery : _Up    | bload                                             |                            | Skærmir               | ndstillinger 🔻   |
| kan du se her,                                             | r → Indlæg                                        | Gallery settings | (Click here for more setti                        | ngs)                       |                       |                  |
| Du kan evt. rette det. Det er det                          | Commentarer                                       | Title:           | _Upload                                           | Link to page:              | Not linked            | •                |
| navn som WordPress sortere<br>efter Og har flere navngivet | 🛓 Brugero                                         | Description:     |                                                   | Preview image:             | [2647] smiley17.gif   | T                |
| med EmneO1_ og så ens navn, så                             | 🖋 Værktøjer                                       | Gallery path:    | wp-content/gallery/emr                            | efoto-2(<br>page:          | Main Page (no parent) | •                |
| giver det problemer.                                       | Gallery Add Gallery / Images                      | Author           | Upload Billeder                                   |                            |                       | - 1              |
| Giv derfor billedet navn saledes:<br>Emne Anette 01.jpg    | Manage Galleries<br>Manage Albums                 | Scan Folder for  | w images Save Changes                             |                            |                       | - 1              |
| Dette navn vises når musen køres                           | Manage Tags                                       |                  |                                                   |                            |                       | - 1              |
| hen over thumbnailen når du                                | <ul> <li>Minimer menu</li> </ul>                  | Bulk actions     | ▼ Appy Sav                                        | e Changes                  | Images per page:      | 50 🔻 2 items     |
| star på forsiden af galleriet.                             |                                                   | D ail            | Filename                                          | Alt & Title Text / Descrip | ition Tags            |                  |
|                                                            |                                                   |                  | 3. maj 2007<br>2736 x 3648 pixels                 | forfald_Anette_01          | nge år                | - 1              |
| Skriv billedtekst/beskrivelse på                           |                                                   | 8 View   Me      | eta   Edit thumb   Rotate   F                     | Recover   Delete           | 1                     |                  |
| max 100 tegn. Dette vises når                              |                                                   | 2 💟<br>6<br>4    | smiley17.gif<br>9. februar 2016<br>17 x 17 pixels | smiley17                   |                       |                  |
| galleriet er åbent.                                        |                                                   | 7                | Exclude ?                                         |                            |                       |                  |
|                                                            |                                                   | D ail            | Filename                                          | Alt & Title Text / Descrip | tion Tags             |                  |
|                                                            |                                                   | Save Changes     |                                                   |                            |                       | 2 items          |
|                                                            |                                                   | 1                |                                                   |                            |                       |                  |

Når du har navngivet og ændret det du vil, så HUSK at gemme, ellers kan rettelser/tekst ikke ses på hjemmesiden.

Log af.

Nu kan du så gå ind under emnefoto/Upload og se dine billeder.